คู่มือการใช้งานระบบรายงานผลการนิเทศ ติดตาม และประเมินผลการจัดการศึกษา ออนไลน์

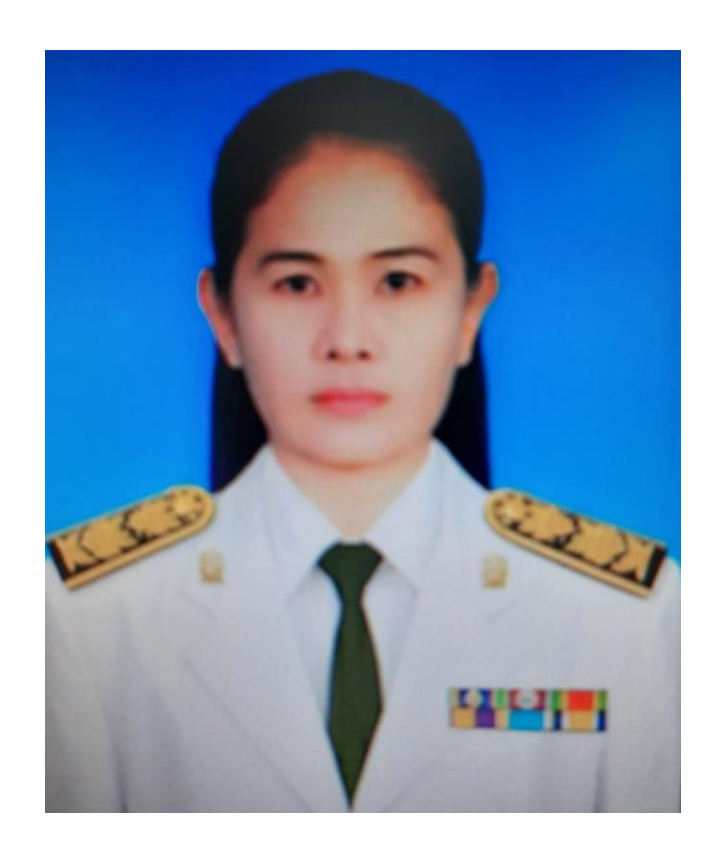

นางภิญญาภัชญ์ เหมือนโพธิ์ ศึกษานิเทศก์ชำนาญการพิเศษ กลุ่มนิเทศ ติดตามและประเมินผลการจัดการศึกษา โทร. ๐๙๓ ๘๘๗ ๕๒๖๑ คู่มือการใช้งานระบบรายงานผลการนิเทศ ติดตามและประเมินผลการจัดการศึกษา ออนไลน์ School & Area Supervision Report (SASR Online) สำนักงานเขตพื้นที่การศึกษาประถมศึกษาเพชรบูรณ์ เขต 1

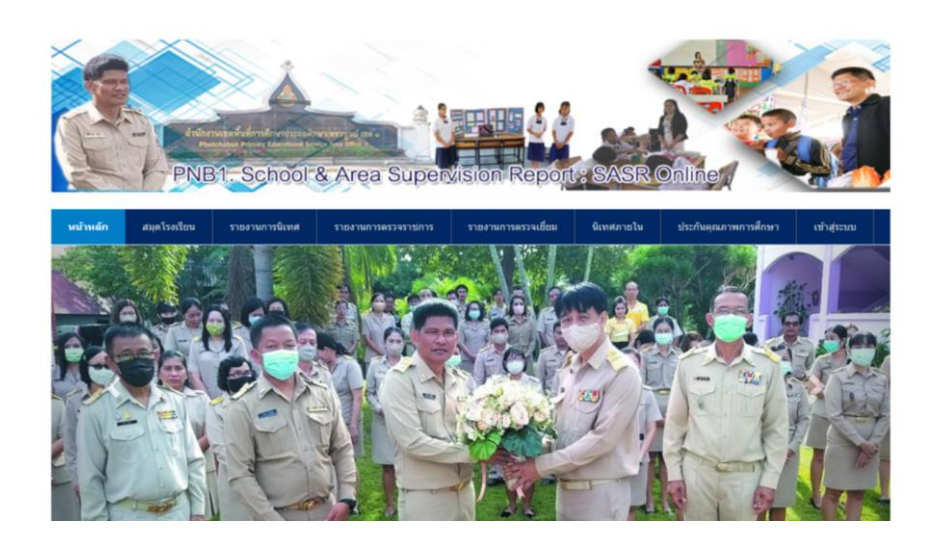

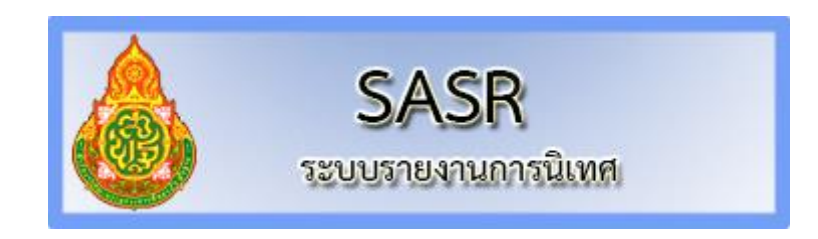

โดย นางภิญญาพัชญ์ เหมือนโพธิ์ ศึกษานิเทศก์ สำนักงานเขตพื้นที่การศึกษาประถมศึกษาเพชรบูรณ์ เขต ๑ คู่มือการใช้งานระบบรายงานผลการนิเทศ ติดตามและประเมินผลการจัดการศึกษา ออนไลน์ School & Area Supervision Report (SASR Online) สำนักงานเขตพื้นที่การศึกษาประถมศึกษาเพชรบูรณ์ เขต 1จัดทำขึ้น เพื่อติดตามการรายงานการนิเทศของศึกษานิเทศก์ ข้าราชการและบุคลากรทางการศึกษาในสังกัดสำนักงานเขตพื้นที่ การศึกษาประถมศึกษาเพชรบูรณ์ เขต 1 และรายงานการนิเทศภายในโรงเรียนของผู้บริหารสถานศึกษา และครูผู้รับ การนิเทศภายใน เพื่อเป็นข้อมูลในการปรับปรุง พัฒนา ระบบการศึกษาให้ดียิ่งขึ้น สามารถตรวจสอบผลการรายงาน ส่วนบุคคล รายโรงเรียน และภาพรวมที่แสดงความถี่ของการนิเทศจะเป็นกลุ่ม/หน่วย/สถานศึกษา ที่สำนักงานเขตพื้นที่ การศึกษาประถมศึกษาเพชรบูรณ์ เขต 1 เข้าไปตรวจเยี่ยม สามารถตรวจสอบ และดูรายงานผลได้ทันที

# สารบัญ

| เรื่อง                                                                        | หน้า |
|-------------------------------------------------------------------------------|------|
| การเข้าระบบ                                                                   | 1    |
| การกรอกข้อมูลการนิเทศภายใน                                                    | 3    |
| การเข้าใช้ระบบประกันคุณภาพภายในสถานศึกษา                                      | 5    |
| อีเมล์ ที่สำหรับการเก็บข้อมูล ในระบบ SASR Online สพป.พช.1                     | 8    |
| การรายงานผลการดำเนินงานตามจุดเน้น 8 จุดเน้น                                   | 13   |
| ปฏิทินการดำเนินงานของสถานศึกษาเพื่อขับเคลื่อนการพัฒนาคุณภาพการศึกษา 8 จุดเน้น | 14   |
| การเข้าใช้งานสำหรับบุคลากรทางการศึกษา                                         | 17   |
|                                                                               |      |

คู่มือ การใช้งานระบบรายงานผลการนิเทศ ติดตามและประเมินผลการจัดการศึกษา ออนไลน์ School & Area Supervision Report (SASR Online) สำนักงานเขตพื้นที่การศึกษาประถมศึกษาเพชรบูรณ์ เขต 1

ระบบรายงานผลการนิเทศ ติดตามและประเมินผลการจัดการศึกษา ออนไลน์ School & Area Supervision Report (SASR Online) สำนักงานเขตพื้นที่การศึกษาประถมศึกษาเพชรบูรณ์ เขต 1 จัดทำขึ้น เพื่อติดตามการรายงานการนิเทศของศึกษานิเทศก์ ข้าราชการและบุคลากรทางการศึกษาในสังกัดสำนักงาน เขตพื้นที่การศึกษาประถมศึกษาเพชรบูรณ์ เขต 1 และรายงานการนิเทศภายในโรงเรียนของผู้บริหาร สถานศึกษา และครูผู้รับการนิเทศภายใน เพื่อเป็นข้อมูลในการปรับปรุง พัฒนา ระบบการศึกษาให้ดียิ่งขึ้น สามารถตรวจสอบผลการรายงานส่วนบุคคล รายโรงเรียน และภาพรวมที่แสดงความถี่ของการนิเทศจะเป็น กลุ่ม/หน่วย/สถานศึกษา ที่สำนักงานเขตพื้นที่การศึกษาประถมศึกษาเพชรบูรณ์ เขต 1 เข้าไปตรวจเยี่ยม สามารถตรวจสอบ และดูรายงานผลได้ทันที ระบบรายงานผลการนิเทศ เป็นระบบออนไลน์ สามารถใช้ได้กับ Browser ที่รองรับ การทำงานของ javascript jquery ผู้จัดทำขอแนะนำให้ใช้ Firefox (ใช้จัดทำโปรแกรมหลัก) , Chrome สำหรับ IE (บางขั้นตอนอาจไม่ ทำงาน) ทั้งนี้ข้อมูลที่รายงานนิเทศนั้นจะดูรายงานได้ หรือบันทึกการ นิเทศจะต้อง เป็นสมาชิกก่อน

**การเข้าระบบ** ให้เข้าที่เว็บไซต์สำนักงานเขตพื้นที่การศึกษาประถมศึกษาเพชรบูรณ์ เขต 1 URL : http:// www.phetchabun1.go.th แล้วเลือกเมนู **รายงานการนิเทศ(SASR)** หรือพิมพ์ URL : <u>http://101.109.41.19/SASR/</u>

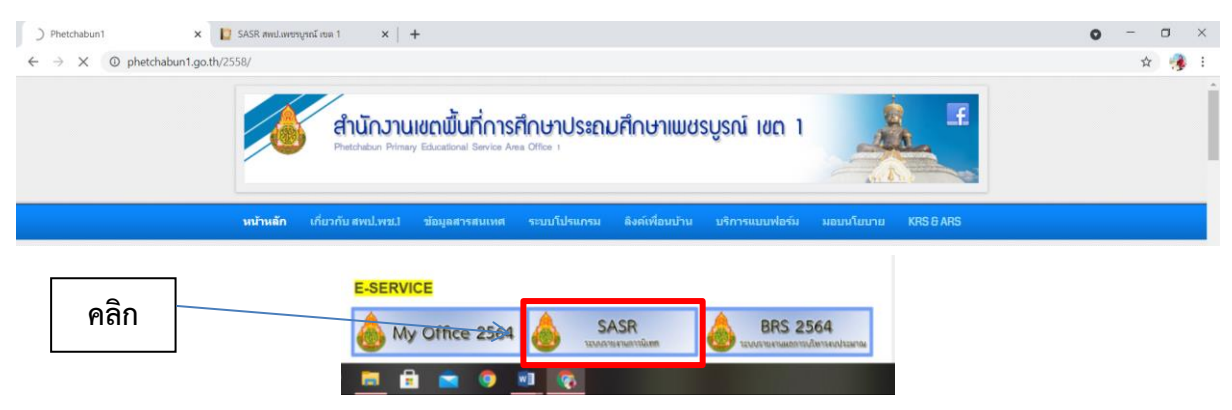

#### ระบบรายงานผลการนิเทศ ติดตามและประเมินผลการจัดการศึกษา ออนไลน์

School & Area Supervision Report (SASR Online)

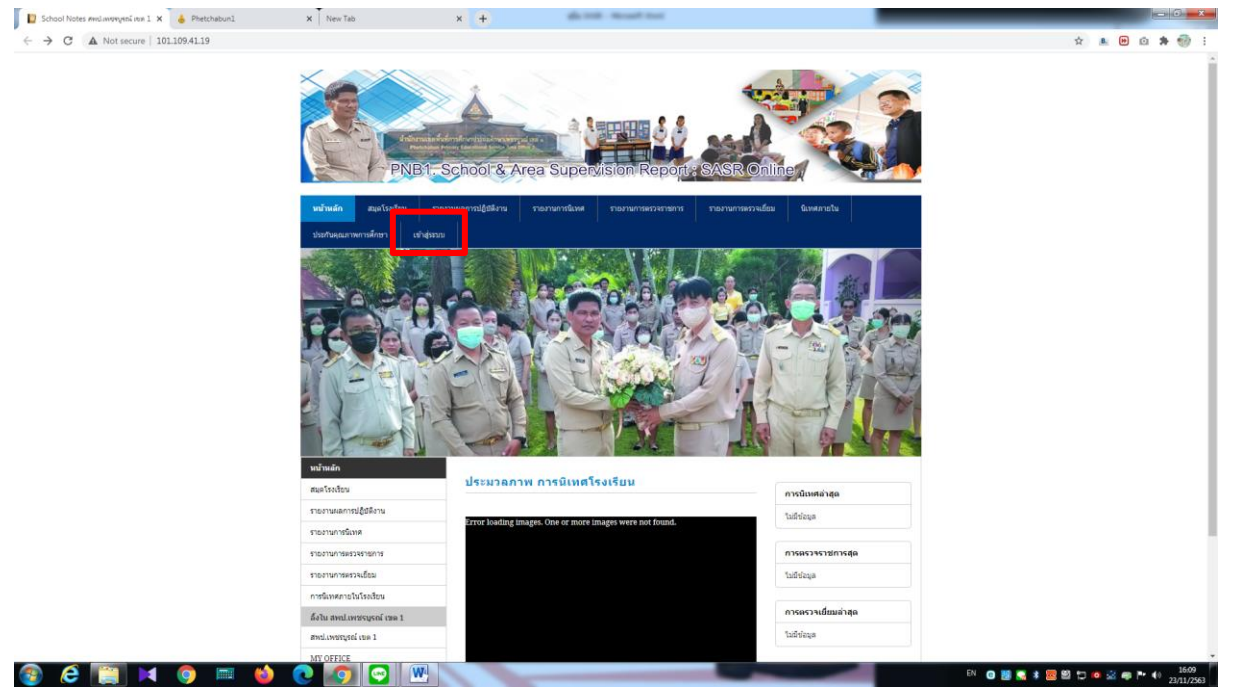

เลือกเข้าระบบ โดยกรอกชื่อผู้ใช้งาน และ รหัสผ่านเฉพาะบุคคล ตามที่ admin ได้กำหนดให้

รหัสผู้ใช้ รหัส Smis 8 หลัก รหัสผ่าน 123456

เมื่อท่านเข้าระบบแล้วควรเปลี่ยนรหัสผ่านที่โรงเรียนของท่านสามารถจดจำได้

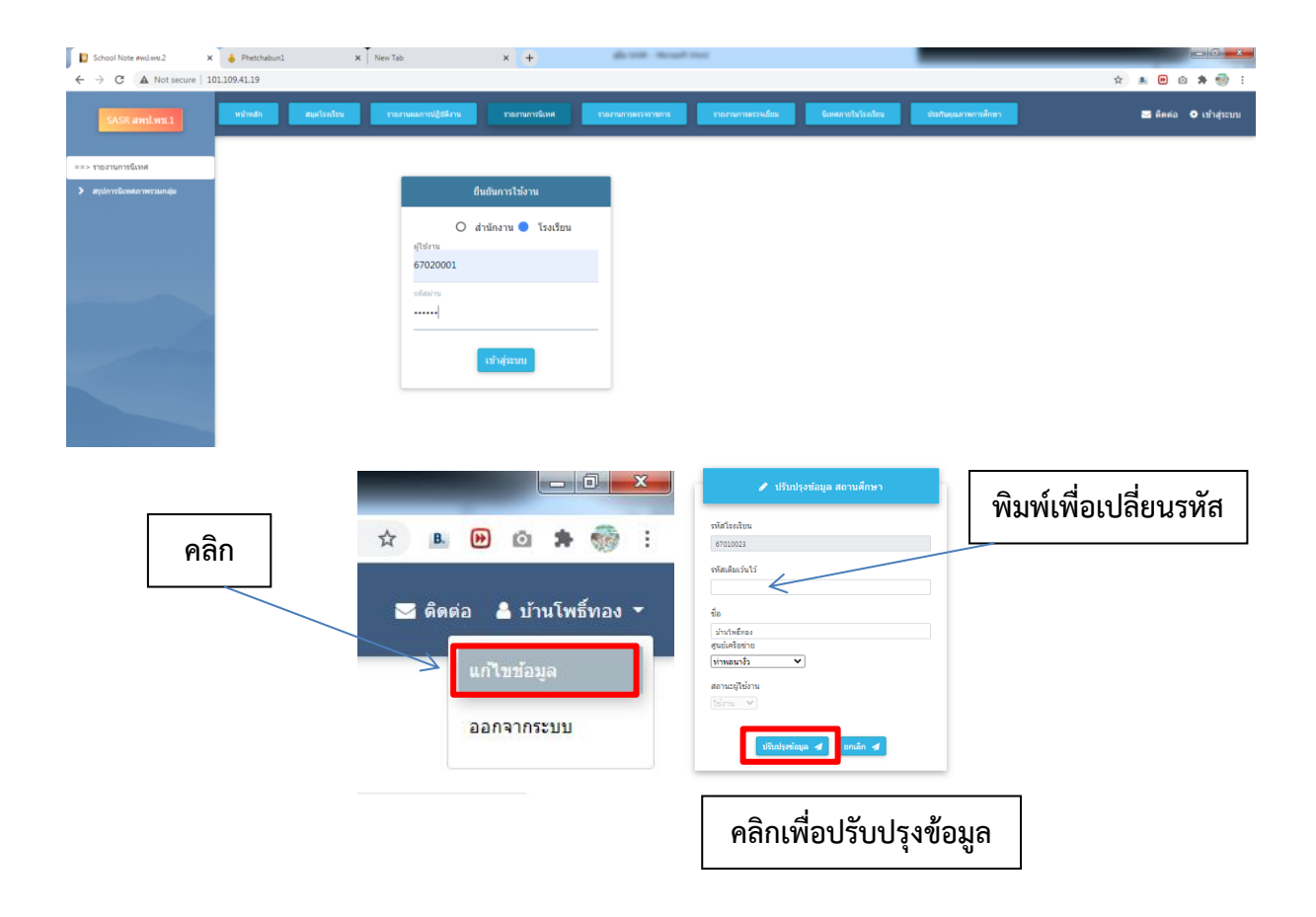

# **การกรอกข้อมูลการนิเทศภายใน** ที่ เมนู นิเทศภายในโรงเรียน และบันทึกนิเทศภายในโรงเรียน

| SASR availws1                                                                                                    | a manaamajaka manandaa manamamana manama                                                                                                    | render Enversiteinsten Stationamersiken                                                | 🖬 มีสต่อ 🌡 บ่านใหร์ของ *                                                                                                    |
|----------------------------------------------------------------------------------------------------|----------------------------------------------------------------------------------------------------|----------------------------------------------------------------------------------------|----------------------------------------------------------------------------------------------------|
| โรมรักแว่านไหล์หลง ≰<br>==> ในหลายในโรมร้อน<br>• มันทึกนิเทศกายใน                                                                                                    | นการนิเทศภายในบ้านโพธิ์ทอง ประจำปี 2563                                                                                                    |                                                                                        |                                                                                                    |
| ายอาหมารนิเทศการใน                                                                                                    | วัน เมือน ปี/สถาบที่ การนิเทศ                                                                                                    | การปฏิบัติของผู้รับการนิเทศ ความก้าวหน้า / ผลของเ                                      | าางกับผู้ปล                                                                                                    |
| ไมมีการ                                                                                                    | ารของาน                                                                                                    |                                                                                        |                                                                                                    |
|                                                                                                    |                                                                                                    |                                                                                        |                                                                                                    |
| Manana and Anton Antone Antone                                                                                                    | Teoritat Provident Provident Lawylinks Bilgenetics                                                                                                    |                                                                                        | 🔳 danis 🔺 stratenforme =                                                                                                    |
| facilitariying affana a a a a a a a a a a a a a a a a                                                                                                     | บันทักการนิเทศกายในรับงา                                                                                                    | leu                                                                                    |                                                                                                    |
|                                                                                                    | 2563<br>nlaud<br>3                                                                                                    |                                                                                        |                                                                                                    |
|                                                                                                    | v v                                                                                                    |                                                                                        |                                                                                                    |
| r I                                                                                                    | i<br>Lundons (duparedis)                                                                                                    |                                                                                        |                                                                                                    |
| fu                                                                                                    | ulan 0<br>24/11/2020                                                                                                    |                                                                                        |                                                                                                    |
| The second second secon | den<br>g≤den v                                                                                                    |                                                                                        |                                                                                                    |
|                                                                                                    | nangan v 8 I ∂ ∷ iti   ⊂ ⊂   ⊆ 44 ∰ v O v to ct                                                                                                    |                                                                                        |                                                                                                    |
| tip<br>Internet in the second second second second second second second second second second second second second second                                                                                                    | laforedust<br>wiru (bilanovaludu 200                                                                                                    |                                                                                        |                                                                                                    |
|                                                                                                    |                                                                                                    |                                                                                        |                                                                                                    |
|                                                                                                    |                                                                                                    |                                                                                        |                                                                                                    |
|                                                                                                    | 5.6                                                                                                    |                                                                                        |                                                                                                    |
|                                                                                                    |                                                                                                    |                                                                                        |                                                                                                    |
| วัน เดือน ปี/สถานที่                                                                                                    | †↓ การนิเทศ ⊺⊥                                                                                                    | การปฏิบัติของผู้รับการนิเทศ                                                            | ความก้าวหน้า / ผลของงานที่ปฏิบัติ ⊥ุ                                                                                                    |
| 24 พ.ย. 2563<br>สถานที่ : โรงเรียน บ้านโพธิ์ทอง<br>ระดับขึ้น : ป.3 ห้อง 1<br>ผู้รับการนิเทศก์ :นายนภนด์ ข่านาญ<br>กูล                                                                                                    | ทดสอบการกรอกข้อมูลการนิเทศ ผู้นิเทศจะต้องกรอก<br>รายงานข้อมูล พร้อมอัพไฟล์ภาพ<br>กานิเทศดิดดามภายในโรงเรียนโดยผู้บริหารสถานศึกษา<br>หรือผู้ที่ได้รับมอบหมายนั้น ควรบันทึกเหตุการณ์การนิเทศที่<br>พบและข้อแนะนำที่สามารถแก้ไขปัญหาเหล่านั้นได้ โดยให้<br>สอดคล้องกับนโยบาย/จุดเน้นจากทางส่านักงานเขตพื้นที่<br>การศึกษาประถมศึกษาเพชรบูรณ์ เขต 1 เช่น การอ่านออก<br>เขียนได้ของนักเรียนที่มีความสามารถเหมาะสมกับขั้นเรียน<br>นั้น ๆ เช่น พบว่า มีนักเรียนจำนวน 3 คน ที่ไม่สามารถอ่านได้<br>ดามคำพื้นฐานะกับสระไม่ได้ ได้มอบหมายให้ครูประจำขั้น<br>ดำเนินการแก้ไขจากสาเหตถุนั้น ๆ | จากข้อเสนอแนะของผู้บริหาร/ผู้นี่เทศ<br>ข้าพเจ้าได้ดำเห็นการจัดหาแบบฝึก/ข้อสอบ/<br>สื่อ | ผู้นิเทศติดดามฯต้องเข้ามารายงานความก้าวหน้า<br>เมื่อการนิเทศฯบรรลุผลในการแก้ปัญหาเน็น ๆ แล้ว<br>หรือมีความก้าวหน้าในการแก้ปัญหา เช่น จากการ<br>นิเทศมีนักเรียนอ่านไม่เหมาะสมกับข่วงวัยในห้อง<br>นี้ 3 คน แก้ปัญหาได้ 2 คน อีก 1 คน มีพัฒนาการ<br>ดีขึ้น แต่เนื่องจากนักเรียนเป็นนักเรียนที่มี<br>ปัญหา(เด็ก LD) จึงให้ครูได้ดำเนินการช่วยเหลือ<br>นักเรียนต่อไป<br>ผู้นิเทศ นาย |
| 1-1 จาก 1 ข้อมูล                                                                                                    |                                                                                                    |                                                                                        | ก่อนหน้า 1 ถัดไป                                                                                                    |
|                                                                                                    |                                                                                                    | คลิกเลือกแก้ไข ห                                                                       | เรือลบ                                                                                                    |

สามารถแก้ไขหรือลบการบันทึกได้โดยคลิกที่

#### บทบาทของผู้นิเทศ และ ผู้รับการนิเทศ

ผู้นิเทศ : หลังจากได้ออกนิเทศฯแล้วให้กรอกข้อมูลตามช่องที่กำหนด และสามารถอัพไฟล์ภาพการนิเทศ การบันทึกข้อมูลการนิเทศติดตามภายในโรงเรียนโดยผู้บริหารสถานศึกษาหรือผู้ที่ได้รับมอบหมาย นั้น ควรบันทึกเหตุการณ์การนิเทศฯที่พบและข้อแนะนำที่สามารถแก้ไขปัญหาเหล่านั้นได้ โดยให้สอดคล้องกับ นโยบาย/จุดเน้นจากทางสำนักงานเขตพื้นที่การศึกษาประถมศึกษาเพชรบูรณ์ เขต 1 เช่น การอ่านออกเขียน ได้ของนักเรียนที่มีความสามารถเหมาะสมกับชั้นเรียนนั้น ๆ เช่น พบว่า มีนักเรียนจำนวน 3 คน ที่ไม่สามารถ อ่านได้ตามคำพื้นฐานระดับชั้น เนื่องจากนักเรียนไม่รู้สระ ออกเสียงประสมพยัญชนะกับสระไม่ได้ ได้ มอบหมายให้ครูประจำชั้นดำเนินการแก้ไขจากสาเหตุนั้น ๆ เมื่อกรอกข้อมูลเสร็จเรียบร้อยแล้วให้กดปุ่ม บันทึกข้อมูล (การกรอกข้อมูลท่านสามารถพิมพ์ข้อความไว้ในไฟล์ word ให้ครบถ้วนก่อนได้ และ Copy มา วางในช่องที่ต้องการบันทึกได้)

หลังจากครูผู้รับการนิเทศฯ ได้ดำเนินการตามคำแนะนำ และสามารถแก้ปัญหาตามที่เสนอแนะได้ แล้ว หรือมีความก้าวหน้าในการแก้ปัญหา ผู้นิเทศฯจะต้องบันทึกความก้าวหน้าในการนิเทศเมื่อสิ้นสุดการ นิเทศในแต่ละครั้ง

**ครูผู้รับการนิเทศ** : ดำเนินการตามคำแนะนำ และสามารถแก้ปัญหาตามที่เสนอแนะได้แล้ว หรือมี ความก้าวหน้าในการแก้ปัญหา ในระยะหนึ่งแล้วจะต้องบันทึกผลการปฏิบัติงานโดยเข้าระบบและเลือกเมนู การนิเทศภายใน เข้าระบบการบันทึกการนิเทศภายในเหมือนเดิม จากนั้นให้คลิกที่บันทึกผลการปฏิบัติงาน และบันทึกความก้าวหน้าดังกล่าว

การบันทึกผลความก้าวหน้าท่านสามารถบันทึกได้หลายครั้งตามที่ท่านปฏิบัติงาน

**หมายเหตุ** : การบันทึกข้อมูลต่าง ๆ จะแสดงผลการบันทึกเป็นสาธารณะจึงควรระมัดระวังข้อมูลส่วนบุคคล ของนักเรียนที่ท่านอ้างถึงในทางลบ ควรใช้สัญญาลักษณ์ ในการแสดงข้อมูล

# การเข้าใช้ระบบประกันคุณภาพภายในสถานศึกษา

- 1) เลือกเมนูประกันคุณภาพการศึกษา
- 2) เลือกเมนู ระบบประกันคุณภาพการศึกษาภายในสถานศึกษา
- จำเนินการกรอกข้อมูลระบบประกันคุณภาพการศึกษาภายในสถานศึกษาระดับสถานศึกษา ในหัวข้อ

| SASR สพป.พช.1                   |
|---------------------------------|
| โรงเรียนบ้านคลองน้ำคัน 🗙        |
| ==> การประกันคุณภาพการศึกษา     |
| ระดับสถานศึกษา 2564             |
| 1.การกำหนดมาตรฐาน               |
| 2.การจัดทำแผนพัฒนา              |
| 3.การดำเนินงานตามแผนพัฒนา       |
| 4.ประเม็นผลและดิดตามตรวจสอบ     |
| 5.ติดตามผลการดำเนินงาน          |
| 6.รายงานผลการประเมินตนเอง       |
| *ผลประเมินคุณภาพภายนอก (สมศ.)   |
| ระดับสถานศึกษา 2563             |
| > ระดับเขดพื้นที่ 2564          |
| ระดับเขดพื้นที่ 2563            |
| ==> การประเมินตนเองของสถานศึกษา |
| รายงานผลการประเมินดนเอง 2563    |

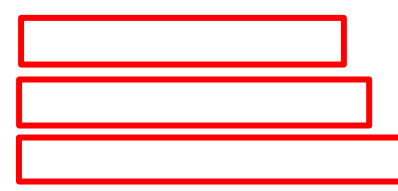

| 💧 ซ้อมิดพลาด: เกตเวยภีเมตเวลา 🗙 📘                    | SASR anulant.1 x +                                                                                                    | - a ×                |
|------------------------------------------------------|----------------------------------------------------------------------------------------------------|----------------------|
| ← → C ▲ Not secure   101.10                          | 09.41.19/sasr/?page=main-88&module=8&subPage=std-school-ed1&year=2564&std_level=1                                          | 🖈 🦂 :                |
| SASR atvil.vv.1                                      | หน้าหนัก สมุขโรงนี้ถน รายงานการโนทศ รายงานการธรรรรกรกร รายงานการตรรณย์คน ในเทศภายในโรงโทย 🕿 ดีดต่อ<br>ประกันคุณภาพการศึกษา | `u <del>-</del>      |
| โรงเรียนบ้านคลองน้ำคัน 💌                             |                                                                                                    |                      |
| ==> การประกันคุณภาพการศึกษา<br>🔰 ระดับสถานศึกษา 2564 | โรงเรียนบ้านคลองน้ำคัน                                                                                                    |                      |
| 1.การสำหนดมาตรฐาน                                    | ประเด็มพิจารณา เอกสาร/หลักรานอ้างอิง                                                                                       |                      |
| 2.การจัดทำแผนพัฒนา                                   | 1.1. ศึกษาวิเคราะห์มาตรฐานและประเด็นพิจารณาด่านการประกัน เช่นเช่นและสารยังเงิง                                             |                      |
| 3.การสำเน็นงานตามแผนพัฒนา                            | คุณภาพภายเนของสถานศกษาตามทกระทรวงศกษาบระกาศเช่นการ<br>พี่จารณาสาระต่าดัญ ที่จะกำหนดใบมาตรฐาน ประเด็มพี่จารณาที่            |                      |
| 4 ประเม็นผลและติดตามตรวจสอบ                          | สอดคล้องกับบริบทของสถานศึกษาไว้ใบมาตรฐานการศึกษาของสถาน<br>ศึกษาอย่างครบด้วนและชัดเจน                                      |                      |
| 5.ติดตามผลการดำเนินงาน                               | 1.2. กำหนดค่าเป้าหมายความสำเร็จของแต่ละมาตรฐานและ ประเด็น เช่นสนเลสานว่าเมื่อ                                              |                      |
| 6.รายงานผลการประเมินคนเอง                            | พี่จารณา ไห้กลุ่มผู้เกี่ยวข้องพังภายในและภายนอกรับพราบ                                                                     |                      |
| *ผลประเมินคุณภาพภายนอก (สมศ.)                        |                                                                                                    |                      |
| ระดับสถานศึกษา 2563                                  |                                                                                                    |                      |
| ระดับเขตพื้นที่ 2564                                 |                                                                                                    |                      |
| ระดับเขตพื้นที่ 2563                                 | เลือกเพิ่มเติมเอกสารอ้างอิ                                                                                                 | 9                    |
| ==> การประเมินดนเองของสถานศึกษา                      |                                                                                                    |                      |
| รายงานผลการประเมินตนเอง 2563                         |                                                                                                    |                      |
|                                                      |                                                                                                    |                      |
|                                                      |                                                                                                    |                      |
|                                                      | resolution full : 1920x1080 © 2018 Copyright: สำนักงานเขตพื้นที่การศึกษาประถมศึกษาเพชรบูรณ์ เขต 1                          |                      |
| + $\mathcal{P}$ Type here to search                  | O H 💽 🚍 🔒 🕥 💷 👧 🗠 🔿 🖗 🗠                                                                                                    | 9:29 AM<br>07-Jun-21 |

# 4) ตัวอย่างการกรอกข้อมูลตามหัวข้อ โดยหลังจากเลือกหัวข้อให้เลือก ปุ่ม เพิ่มเติมเอกสารอ้างอิง

## 5) ตัวอย่างการเพิ่มเติมเอกสารอ้างอิง

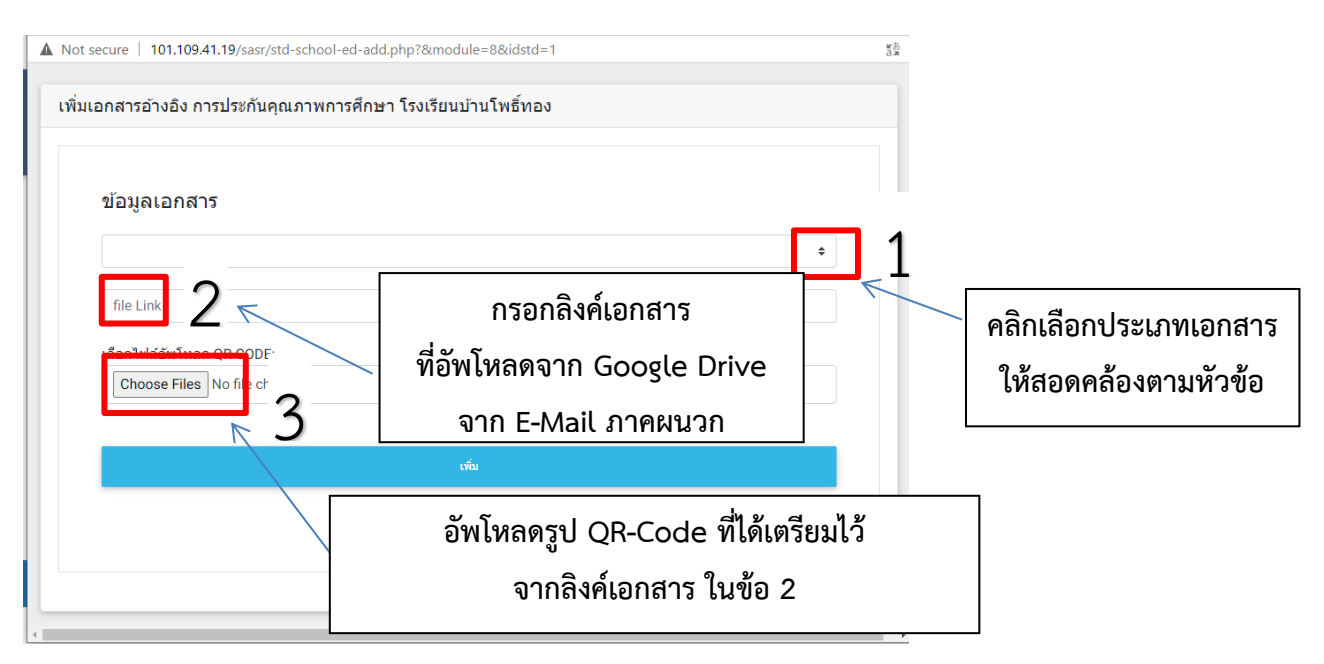

## \*หมายเหตุ โรงเรียนสามารถศึกษาข้อมูลเกี่ยวกับการกรอกดังนี้

- 1) โรงเรียนสามารถศึกษาข้อมูลเกี่ยวกับงานประกันคุณภาพการศึกษาได้จาก QR- Code นี้

- 2) คู่มือการใช้งาน Google Drive
- 3) คู่มือการสร้าง QR Code

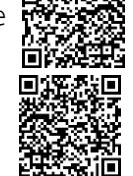

ภาคผนวก

**อีเมล์ ที่สำหรับการเก็บข้อมูล ในระบบ SASR Online สพป.พช.1** ให้โรงเรียนใช้อีเมล์ที่กำหนดในการเก็บ ข้อมูล เอกสาร รูปภาพ ที่เกี่ยวข้องกับระบบ SASR Online

| ลำดับ | ชื่อโรงเรียน              | e-mail                     |
|-------|---------------------------|----------------------------|
| 1     | เมืองเพชรบูรณ์            | 67010044@phetchabun1.go.th |
| 2     | บ้านสะเดียง               | 67010045@phetchabun1.go.th |
| 3     | บ้านป่าเลา                | 67010062@phetchabun1.go.th |
| 4     | บ้านป่าแดง                | 67010060@phetchabun1.go.th |
| 5     | บ้านโนนตะแบก              | 67010009@phetchabun1.go.th |
| 6     | บ้านนางั่ว(เจริญวิทยาคาร) | 67010028@phetchabun1.go.th |
| 7     | บ้านคลองสาร (รวม)         | 67010026@phetchabun1.go.th |
| 8     | บ้านท่าพล                 | 67010020@phetchabun1.go.th |
| 9     | บ้านวังซอง                | 67010021@phetchabun1.go.th |
| 10    | บ้านดง                    | 67010022@phetchabun1.go.th |
| 11    | บ้านโพธิ์ทอง              | 67010023@phetchabun1.go.th |
| 12    | บ้านอมกง                  | 67010016@phetchabun1.go.th |
| 13    | บ้านโพธิ์งาม              | 67010017@phetchabun1.go.th |
| 14    | ບ້ານປ່ານ່ວง (รวม)         | 67010018@phetchabun1.go.th |
| 15    | บ้านท่ากกตาล              | 67010010@phetchabun1.go.th |
| 16    | บ้านโคก                   | 67010051@phetchabun1.go.th |
| 17    | บ้านกงกะยาง               | 67010053@phetchabun1.go.th |
| 18    | บ้านดงมูลเหล็ก            | 67010005@phetchabun1.go.th |
| 19    | บ้านโนนสะอาด              | 67010006@phetchabun1.go.th |
| 20    | บ้านคลองบง                | 67010008@phetchabun1.go.th |
| 21    | บ้านห้วยใหญ่              | 67010085@phetchabun1.go.th |
| 22    | บ้านสะแกงาม               | 67010086@phetchabun1.go.th |
| 23    | บ้านน้ำเดื่อ              | 67010087@phetchabun1.go.th |
| 24    | บ้านโป่งหว้า              | 67010088@phetchabun1.go.th |
| 25    | บ้านห้วยแหน               | 67010089@phetchabun1.go.th |
| 26    | บ้านน้ำเดื่อใต้           | 67010090@phetchabun1.go.th |
| 27    | บ้านน้ำเลา                | 67010049@phetchabun1.go.th |

| 28 | บ้านห้วยผักไล                                | 67010050@phetchabun1.go.th |
|----|----------------------------------------------|----------------------------|
| 29 | บ้านเฉลียงลับ                                | 67010030@phetchabun1.go.th |
| 30 | บ้านปากน้ำ                                   | 67010031@phetchabun1.go.th |
| 31 | บ้านบง                                       | 67010032@phetchabun1.go.th |
| 32 | บ้านกกไทร                                    | 67010034@phetchabun1.go.th |
| 33 | บ้านนาป่า                                    | 67010035@phetchabun1.go.th |
| 34 | บ้านสักแห้ง                                  | 67010004@phetchabun1.go.th |
| 35 | ตาดหมอกวิทยา                                 | 67010036@phetchabun1.go.th |
| 36 | ชุมชนบ้านน้ำร้อน                             | 67010042@phetchabun1.go.th |
| 37 | บ้านทุ่งหินปูน                               | 67010043@phetchabun1.go.th |
| 38 | บ้านบุฉนวน                                   | 67010041@phetchabun1.go.th |
| 39 | บ้านวังโค้ง                                  | 67010011@phetchabun1.go.th |
| 40 | บ้านป่าบง                                    | 67010012@phetchabun1.go.th |
| 41 | บ้านตะเบาะ                                   | 67010013@phetchabun1.go.th |
| 42 | บ้านห้วยไคร้                                 | 67010014@phetchabun1.go.th |
| 43 | บ้านเขาขาด                                   | 67010015@phetchabun1.go.th |
| 44 | อนุบาลเพชรบูรณ์                              | 67010048@phetchabun1.go.th |
| 45 | บ้านโตก                                      | 67010056@phetchabun1.go.th |
| 46 | บ้านโตกใต้                                   | 67010057@phetchabun1.go.th |
| 47 | บ้านพื้                                      | 67010058@phetchabun1.go.th |
| 48 | การไฟฟ้าส่วนภูมิภาคสงเคราะห์ 2 (บ้านพนานิคม) | 67010059@phetchabun1.go.th |
| 49 | บ้านวังจาน                                   | 67010055@phetchabun1.go.th |
| 50 | บ้านชอนไพร                                   | 67010001@phetchabun1.go.th |
| 51 | บ้านคลองสำโรง                                | 67010002@phetchabun1.go.th |
| 52 | บ้านนายม                                     | 67010037@phetchabun1.go.th |
| 53 | บ้านขมวด                                     | 67010038@phetchabun1.go.th |
| 54 | บ้านหัวนา                                    | 67010039@phetchabun1.go.th |
| 55 | บ้านถ้ำน้ำบัง                                | 67010040@phetchabun1.go.th |
| 56 | บ้านชัยมงคล                                  | 67010079@phetchabun1.go.th |
| 57 | บ้านยางหัวลม                                 | 67010068@phetchabun1.go.th |

| 58 | บ้าน กม.2                | 67010069@phetchabun1.go.th |
|----|--------------------------|----------------------------|
| 59 | บ้านยาวี-ห้วยโป่ง        | 67010070@phetchabun1.go.th |
| 60 | บ้านสามแยกวังชมภู        | 67010071@phetchabun1.go.th |
| 61 | บ้านคลองห้วยนา           | 67010072@phetchabun1.go.th |
| 62 | บ้านวังทอง               | 67010073@phetchabun1.go.th |
| 63 | บ้านซับข่อย              | 67010074@phetchabun1.go.th |
| 64 | บ้านห้วยสะแก             | 67010080@phetchabun1.go.th |
| 65 | บ้านวังขอนมิตรภาพที่ 137 | 67010064@phetchabun1.go.th |
| 66 | บ้านห้วยนาค              | 67010081@phetchabun1.go.th |
| 67 | บ้านยางกุด               | 67010065@phetchabun1.go.th |
| 68 | บ้านระวิง                | 67010067@phetchabun1.go.th |
| 69 | บ้านเนินสง่า             | 67010083@phetchabun1.go.th |
| 70 | บ้านยางลาด               | 67010063@phetchabun1.go.th |
| 71 | อนุบาลชนแดน              | 67010094@phetchabun1.go.th |
| 72 | บ้านซับเจริญ             | 67010098@phetchabun1.go.th |
| 73 | บ้านทรัพย์พุทรา          | 67010099@phetchabun1.go.th |
| 74 | คลองห้วยนาพัฒนาการ       | 67010095@phetchabun1.go.th |
| 75 | บ้านหนองตาด              | 67010134@phetchabun1.go.th |
| 76 | บ้านโคกเจริญ             | 67010096@phetchabun1.go.th |
| 77 | บ้านน้ำลัด               | 67010135@phetchabun1.go.th |
| 78 | บ้านกกจั้น               | 67010136@phetchabun1.go.th |
| 79 | บ้านผาทอง                | 67010138@phetchabun1.go.th |
| 80 | บ้านลาดแค                | 67010140@phetchabun1.go.th |
| 81 | บ้านโคกยาว               | 67010141@phetchabun1.go.th |
| 82 | บ้านซับขลุง              | 67010151@phetchabun1.go.th |
| 83 | บ้านคลองปลาหมอ           | 67010150@phetchabun1.go.th |
| 84 | บ้านศาลาลาย              | 67010091@phetchabun1.go.th |
| 85 | ธาราคีรี                 | 67010143@phetchabun1.go.th |
| 86 | บ้านท่าข้าม              | 67010116@phetchabun1.go.th |
| 87 | บ้านกุฏิพระ              | 67010117@phetchabun1.go.th |

| 88  | บ้านตะกุดจั่น    | 67010121@phetchabun1.go.th |
|-----|------------------|----------------------------|
| 89  | บ้านตะกุดเป้า    | 67010122@phetchabun1.go.th |
| 90  | บ้านวังปลาช่อน   | 67010123@phetchabun1.go.th |
| 91  | บ้านดงขุย        | 67010102@phetchabun1.go.th |
| 92  | บ้านหนองระมาน    | 67010103@phetchabun1.go.th |
| 93  | บ้านบุ่งคล้า     | 67010104@phetchabun1.go.th |
| 94  | บ้านดงขุยใต้     | 67010105@phetchabun1.go.th |
| 95  | บ้านวังรวก       | 67010127@phetchabun1.go.th |
| 96  | บ้านเขาคณฑา      | 67010128@phetchabun1.go.th |
| 97  | บ้านเขาน้อย      | 67010113@phetchabun1.go.th |
| 98  | บ้านโป่งนกแก้ว   | 67010114@phetchabun1.go.th |
| 99  | บ้านหนองกลอย     | 67010115@phetchabun1.go.th |
| 100 | บ้าน กม.28       | 67010107@phetchabun1.go.th |
| 101 | บ้านเขาสัก       | 67010111@phetchabun1.go.th |
| 102 | บ้านห้วยงาช้าง   | 67010130@phetchabun1.go.th |
| 103 | บ้านห้วยตูม      | 67010131@phetchabun1.go.th |
| 104 | บ้านลาดน้อย      | 67010133@phetchabun1.go.th |
| 105 | บ้านโป่งตาเบ้า   | 67010093@phetchabun1.go.th |
| 106 | บ้านกล้วย        | 67010124@phetchabun1.go.th |
| 107 | บ้านเขาซะโงก     | 67010125@phetchabun1.go.th |
| 108 | บ้านโคกหนองจอก   | 67010144@phetchabun1.go.th |
| 109 | ลูกจันทน์ปิยะอุย | 67010145@phetchabun1.go.th |
| 110 | บ้านหนองใหญ่     | 67010146@phetchabun1.go.th |
| 111 | บ้านถ้ำแก้ว      | 67010147@phetchabun1.go.th |
| 112 | บ้านดงลาน        | 67010148@phetchabun1.go.th |
| 113 | สายสมร           | 67010149@phetchabun1.go.th |
| 114 | อนุบาลวังโป่ง    | 67010161@phetchabun1.go.th |
| 115 | บ้านคลองน้ำคัน   | 67010153@phetchabun1.go.th |
| 116 | บ้านซับเป็บ      | 67010154@phetchabun1.go.th |
| 117 | บ้านไร่ฝ่าย      | 67010162@phetchabun1.go.th |

| 118 | บ้านดงลึก              | 67010167@phetchabun1.go.th |
|-----|------------------------|----------------------------|
| 119 | บ้านวังศาล             | 67010166@phetchabun1.go.th |
| 120 | บ้านวังหิน             | 67010168@phetchabun1.go.th |
| 121 | บ้านโนนตูม             | 67010163@phetchabun1.go.th |
| 122 | บ้านใหม่วังตะเคียน     | 67010169@phetchabun1.go.th |
| 123 | บ้านวังใหญ่ (รวม)      | 67010170@phetchabun1.go.th |
| 124 | บ้านวังพลับ            | 67010171@phetchabun1.go.th |
| 125 | น้ำอ้อมประชาสรรค์      | 67010172@phetchabun1.go.th |
| 126 | บ้านวังหินซอง          | 67010173@phetchabun1.go.th |
| 127 | ชุมชนบ้านวังกระดาษเงิน | 67010156@phetchabun1.go.th |
| 128 | บ้านวังขอน             | 67010157@phetchabun1.go.th |
| 129 | บ้านวังชะนาง           | 67010158@phetchabun1.go.th |
| 130 | บ้านทางข้าม            | 67010164@phetchabun1.go.th |
| 131 | บ้านวังแช่กลอย         | 67010165@phetchabun1.go.th |

\* หมายเหตุ หากมีปัญหาในการใช้งาน อีเมล์ สามารถติดต่อ กลุ่มส่งเสริมการศึกษาทางไกล เทคโนโลยี สารสนเทศและการสื่อสาร(DLICT) สพป.พช.1

### การรายงานผลการดำเนินงานตามจุดเน้น ๘ จุดเน้น

เข้าระบบโรงเรียน แล้วดำเนินการเลือก เมนู สมุดโรงเรียน และดำเนินการตามหัวข้อ เช่นเดียวกับระบบประกันคุณภาพการศึกษา โดยเก็บข้อมูลต่าง ๆ ในระบบ Drive : Email : xxxxxxx@phetchabun1.go.th (ของแต่ละโรงเรียน)

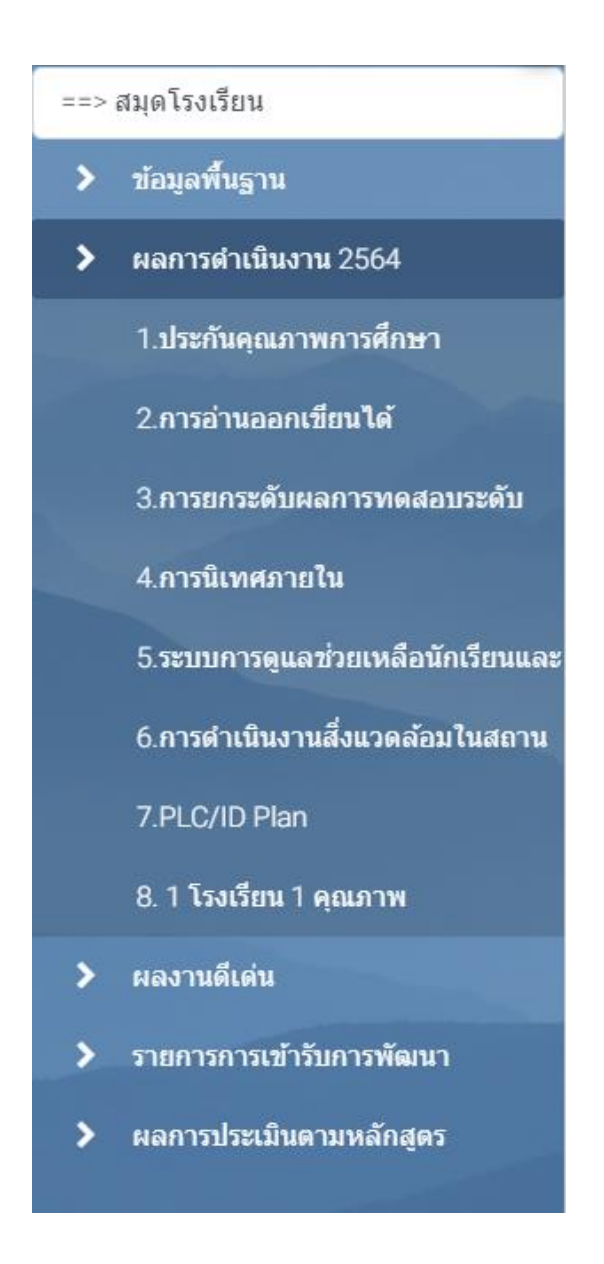

# ปฏิทินการดำเนินงานของสถานศึกษาเพื่อขับเคลื่อนการพัฒนาคุณภาพการศึกษา ๘ จุดเน้น ผ่านระบบ SASR Online สำนักงานเข<u>ตพื้นที่การศึกษาประถมศึกษาเพชรบูรณ์ เขต</u> ๑

| จุดเน้น                                                      | การดำเนินงาน                                                                                                    | ปฏิทิน                                                                                                    | หมายเหตุ                                                                                                    |
|--------------------------------------------------------------|----------------------------------------------------------------------------------------------------|----------------------------------------------------------------------------------------------------|----------------------------------------------------------------------------------------------------|
| ๑. ประกัน                                                    | <u>สถานศึกษา</u>                                                                                                    |                                                                                                    | ดำเนินการใน                                                                                                    |
| คุณภาพฯ                                                      | <ul> <li><u>ปีการศึกษา ๒๕๖๓</u></li> <li>๔. ประเมินผลและตรวจสอบคุณภาพการศึกษา<br/>ภายในสถานศึกษา</li> <li>๕. ติดตามผลการดำเนินงานเพื่อพัฒนาสถานศึกษา<br/>ให้มีคุณภาพตามมาตรฐานสถานศึกษา</li> <li>๖. จัดทำรายงานการประเมินตนเอง (SAR)</li> <li><u>ปีการศึกษา ๒๕๖๔</u></li> <li>๑. กำหนดมาตรฐานการศึกษาของสถานศึกษา</li> <li>๒. จัดทำแผนพัฒนาการจัดการศึกษาของ<br/>สถานศึกษาที่มุ่งคุณภาพตามมาตรฐาน<br/>การศึกษา</li> <li>๓. ดำเนินงานตามแผนพัฒนาการจัดการศึกษา<br/>ของสถานศึกษา</li> </ul> | ๑๐ มิถุนายน ๒๕๖๔<br>๑๐ มิถุนายน ๒๕๖๔<br>๑๐ มิถุนายน ๒๕๖๔<br>๑๐ มิถุนายน ๒๕๖๔<br>๑๐ มิถุนายน ๒๕๖๔<br>๓๐ สิงหาคม ๒๕๖๔ | ระบบประกัน<br>คุณภาพภายใน<br>สถานศึกษา                                                                                   |
| ษ. การอ่านออก<br>เขียนได้                                    | <ul> <li>สถานศึกษา</li> <li>๑. แผนการดำเนินงาน</li> <li>๒. การดำเนินงาน</li> <li>๓. การกำกับติดตาม</li> <li>๔. รายงานผลการดำเนินงาน</li> </ul>                                                                                                    | ๑๕ มิถุนายน ๒๕๖๔<br>๓୦ สิงหาคม ๒๕๖๔<br>๓୦ สิงหาคม ๒๕๖๔<br>๑๕ กันยายน ๒๕๖๔                                           | รายงานผลผ่านระบบ<br>SASR เมนู ผลการ<br>ดำเนินงาน ๒๕๖๔<br>การรายงาน<br>เช่นเดียวกับระบบ<br>ประกันคุณภาพ<br>ภายในสถานศึกษา |
| ๓. การยกระดับ<br>ผลการทดสอบ<br>ระดับเขตพื้นที่/<br>ระดับชาติ | <ul> <li><u>สถานศึกษา</u></li> <li>๑. แผนการดำเนินงาน</li> <li>๒. การดำเนินงาน/การกำกับติดตาม</li> <li>๓. รายงานผลการดำเนินงาน</li> </ul>                                                                                                    | ๑๕ มิถุนายน ๒๕๖๔<br>๓୦ สิงหาคม ๒๕๖๔<br>๑๕ กันยายน ๒๕๖๔                                                              | รายงานผลผ่านระบบ<br>SASR เมนู ผลการ<br>ดำเนินงาน ๒๕๖๔<br>การรายงาน<br>เช่นเดียวกับระบบ<br>ประกันคุณภาพ<br>ภายในสถานศึกษา |

| จุดเน้น                                           | การดำเนินงาน                                                                                                    | ปฏิทิน                                                                                                    | หมายเหตุ                                                                                                    |
|---------------------------------------------------|----------------------------------------------------------------------------------------------------|----------------------------------------------------------------------------------------------------|----------------------------------------------------------------------------------------------------|
| ๔. การนิเทศ                                       | <u>สถานศึกษา</u>                                                                                                    |                                                                                                    |                                                                                                    |
| ภายใน                                             | รายงานผลการนิเทศภายใน ผ่านระบบ SASR Online<br>หัวข้อนิเทศ ๆ อย่างน้อย ๒ เรื่อง และบริบทของโรงเรียน<br>ดังนี้<br>๑. อ่านออกเขียนได้<br>๒. Active learning<br>๓. การวัดและประเมินผล<br>๔. คุณธรรมจริยธรรม<br>- กรณีโรงเรียนที่มีครูผู้สอนครบชั้นหรือจำนวนครูผู้สอน<br>มากกว่าจำนวนชั้นเรียน <u>ให้นิเทศครูผู้สอนทุกคน</u><br>- กรณีโรงเรียน มีจำนวนครูผู้สอนน้อยกว่าจำนวนชั้นเรียน<br><u>ให้นิเทศครูผู้สอนทุกชั้นเรียน</u> | <ul> <li>๑ มิ.ย.๖๔ - ๑๐ ก.ย.</li> <li>๖๔</li> <li>ครั้งที่ ๑ ให้แล้วเสร็จ</li> <li>ภายในวันที่ ๑</li> <li>กรกฎาคม ๒๕๖๔</li> <li>ครั้งที่ ๒ ให้แล้วเสร็จ</li> <li>ภายในวันที่ ๑๐</li> <li>กันยายน ๒๕๖๔</li> </ul> | รายงานผลผ่านเมนู<br>นิเทศภายในโรงเรียน                                                                                   |
|                                                   | <b>ผลการดำเนินงาน ๒๕๖๙</b><br>๑. แผนการนิเทศภายใน<br>๒. เครื่องมือนิเทศภายใน<br>๓. รายงาน                                                                                                    | ๓๐ มิถุนายน ๒๕๖๔<br>๓๐ มิถุนายน - ๓๑<br>กรกฎาคม ๒๕๖๔<br>๓๐ สิงหาคม ๒๕๖๔                                                                                                    | รายงานผลผ่านระบบ<br>SASR เมนู ผลการ<br>ดำเนินงาน ๒๕๖๔<br>การรายงาน<br>เช่นเดียวกับระบบ<br>ประกันคุณภาพ<br>ภายในสถานศึกษา |
| ๕. ระบบการ                                        | <u>สถานศึกษา</u>                                                                                                    |                                                                                                    | รายงานผลผ่านระบบ                                                                                                    |
| ดูแลช่วยเหลือ<br>นักเรียนและ<br>ความปลอดภัย       | <ul> <li>๑. จัดทำแผนพัฒนาการดำเนินงานระบบดูแล<br/>ช่วยเหลือนักเรียน</li> <li>๒. ดำเนินการพัฒนาการคัดกรองนักเรียน</li> <li>๓. รายงานผลการดำเนินงานระบบดูแลช่วยเหลือ<br/>นักเรียน</li> <li>๔. รายงานนวัตกรรมการดำเนินงาน</li> </ul>                                                                                                    | ๑๕ มิถุนายน ๒๕๖๔<br>๓๐ มิถุนายน ๒๕๖๔<br>๑๓ สิงหาคม ๒๕๖๔<br>๑๓ สิงหาคม ๒๕๖๔                                                                                                    | SASR เมนู ผลการ<br>ดำเนินงาน ๒๕๖๔<br>การรายงาน<br>เช่นเดียวกับระบบ<br>ประกันคุณภาพ<br>ภายในสถานศึกษา                     |
| ษ. การ<br>ดำเนินงาน<br>สิ่งแวดล้อมใน<br>สถานศึกษา | <ul> <li>ธ. จัดทำแผนการดำเนินงานสิ่งแวดล้อมภายในโรงเรียน</li> <li>๑. จัดทำแผนการดำเนินงานสิ่งแวดล้อมภายในโรงเรียน</li> <li>๒. การดำเนินงานการพัฒนาสิ่งแวดล้อม (ลงภาพประกอบ</li> <li>ทุกเดือน)</li> <li>๒.๑ ครั้งที่ ๑ ( มิถุนายน/กรกฎาคม)</li> <li>๒.๒ ครั้งที่ ๒ (สิงหาคม/กันยายน)</li> <li>๓. รายงานผลการดำเนินงาน</li> </ul>                                                                                          | ๑๕ มิถุนายน ๒๕๖๔<br>๓๑ สิงหาคม ๒๕๖๔<br>๑๐ กันยายน ๒๕๖๔                                                                                                    | รายงานผลผ่านระบบ<br>SASR เมนู ผลการ<br>ดำเนินงาน ๒๕๖๔<br>การรายงาน<br>เช่นเดียวกับระบบ<br>ประกันคุณภาพ<br>ภายในสถานศึกษา |

| จุดเน้น                   | การดำเนินงาน                                                                                                    | ปฏิทิน                                                                     | หมายเหตุ                                                                                                    |
|---------------------------|----------------------------------------------------------------------------------------------------|----------------------------------------------------------------------------|----------------------------------------------------------------------------------------------------|
| ଭ. PLC/ID                 | <u>สถานศึกษา</u>                                                                                                    |                                                                            | รายงานผลผ่านระบบ                                                                                                    |
| Plan                      | <ul> <li>๑. ID Plan</li> <li>๒. แผนการขับเคลื่อน PLC</li> <li>๓. รายงานผลการดำเนินงาน</li> <li>๓.๑ ID Report</li> <li>๓.๒ PLC</li> </ul> | ๑๕ มิถุนายน ๒๕๖๔<br>๑๕ มิถุนายน ๒๕๖๔<br>๓๑ สิงหาคม ๒๕๖๔<br>๓๑ สิงหาคม ๒๕๖๔ | SASR เมนู ผลการ<br>ดำเนินงาน ๒๕๖๔<br>การรายงาน<br>เช่นเดียวกับระบบ<br>ประกันคุณภาพ<br>ภายในสถานศึกษา                     |
| ๒. ๑ โรงเรียน ๑<br>คุณภาพ | <u>สถานศึกษา</u><br>๑. Action Plan สู่นวัตกรรม<br>๒. รายงานผลการดำเนินงาน                                                                | ๑๑ มิถุนายน ๒๕๖๔<br>๕ กันยายน ๒๕๖๔                                         | รายงานผลผ่านระบบ<br>SASR เมนู ผลการ<br>ดำเนินงาน ๒๕๖๔<br>การรายงาน<br>เช่นเดียวกับระบบ<br>ประกันคุณภาพ<br>ภายในสถานศึกษา |

หมายเหตุ : กรอบการดำเนินงาน/เกณฑ์การให้คะแนน ยึดตามคู่มือผู้บริหาร

## การใช้งานระบบรายงานผลการนิเทศ ติดตามและประเมินผลการจัดการศึกษา ออนไลน์

# School & Area Supervision Report (SASR Online) สำนักงานเขตพื้นที่การศึกษาประถมศึกษาเพชรบูรณ์ เขต 1

## (สำหรับบุคลากรทางการศึกษา)

ระบบรายงานผลการนิเทศ ติดตามและประเมินผลการจัดการศึกษา ออนไลน์ School & Area Supervision Report (SASR Online) สำนักงานเขตพื้นที่การศึกษาประถมศึกษาเพชรบูรณ์ เขต 1 จัดทำขึ้น เพื่อติดตามการรายงานการนิเทศของศึกษานิเทศก์ ข้าราชการและบุคลากรทางการศึกษาในสังกัดสำนักงาน เขตพื้นที่การศึกษาประถมศึกษาเพชรบูรณ์ เขต 1 และรายงานการนิเทศภายในโรงเรียนของผู้บริหาร สถานศึกษา และครูผู้รับการนิเทศภายใน เพื่อเป็นข้อมูลในการปรับปรุง พัฒนา ระบบการศึกษาให้ดียิ่งขึ้น สามารถตรวจสอบผลการรายงานส่วนบุคคล รายโรงเรียน และภาพรวมที่แสดงความถี่ของการตรวจราชการ การนิเทศา และตรวจเยี่ยม ที่สำนักงานเขตพื้นที่การศึกษาประถมศึกษาเพชรบูรณ์ เขต 1 เข้าไปตรวจราชการ การนิเทศา และตรวจเยี่ยม ซึ่งสามารถตรวจสอบ และดูรายงานผลได้ทันที

ระบบรายงานผลการนิเทศ เป็นระบบออนไลน์ สามารถใช้ได้กับ Browser ที่รองรับ การทำงานของ javascript jquery ผู้จัดทำขอแนะนำให้ใช้ Firefox (ใช้จัดทำโปรแกรมหลัก) , Chrome สำหรับ IE (บางขั้นตอน อาจไม่ ทำงาน) ทั้งนี้ข้อมูลที่รายงานนิเทศนั้นจะดูรายงานได้ หรือบันทึกการนิเทศจะต้อง เป็นสมาชิกก่อน การเข้าระบบ ให้เข้าที่เว็บไซต์สำนักงานเขตพื้นที่การศึกษาประถมศึกษาเพชรบูรณ์ เขต 1

URL : http:// www.phetchabun1.go.th แล้วเลือกเมนู

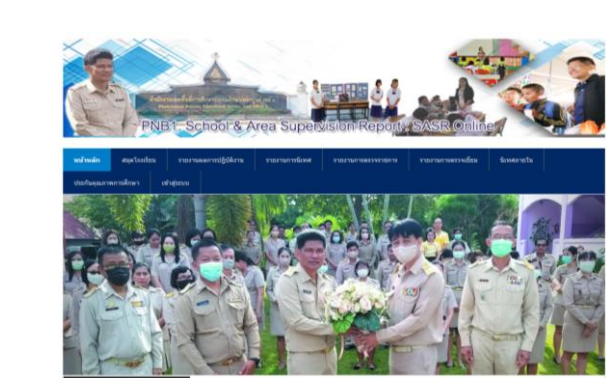

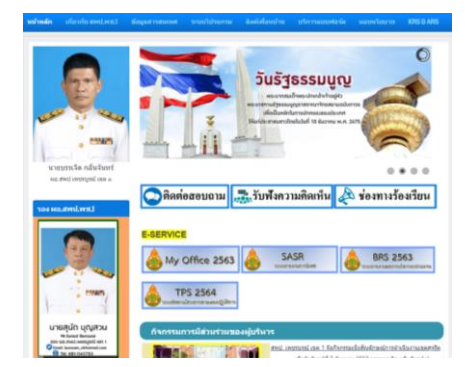

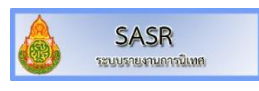

#### เข้าสู่ระบบ ตาม username และ password

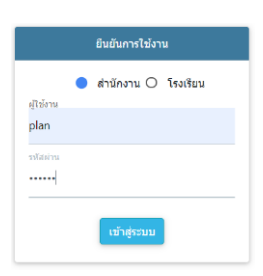

# เมื่อท่านเข้าระบบได้สังเกตจะขึ้นชื่อผู้ใช้งานดังนี้

| SASR สพป.พช.1                                                 | winds aarindus vurnaamigdens varvandas varvandes varvandes konstrukties. |              | โยน 🗾 📓 ดีลต่อ<br>🛓 กลุ่อนไขมายและแหล่ | <ul> <li>■ คิดต่อ</li> <li>▲ กลุ่มหน้อบาอและแล</li> </ul> |  |  |
|---------------------------------------------------------------|--------------------------------------------------------------------------|--------------|----------------------------------------|-----------------------------------------------------------|--|--|
| ==> การตรวจเอยม<br>+ บันทึกการตรวจเอียม<br>ราหงามการตรวจเอียม | รายงานการตรวจเยี่ยม ประจำปี 2563                                         |              |                                        |                                                           |  |  |
|                                                               | เลือกเฉพาะโรงเรียน :====>[ <del>ทั้งหมดใน</del>                          |              |                                        |                                                           |  |  |
|                                                               | วัน เดือน ปี/สถานท<br>ใม่มีการรายงาน                                     | การตรวจเอียม | การดำเมินการ                           | ความการหมา                                                |  |  |
|                                                               |                                                                          |              |                                        |                                                           |  |  |

# เลือกรายการที่ต้องการบันทึกข้อมูลดังนี้

รายงานการตรวจราชการ : สำหรับผู้อำนวยการสำนักงานเขตพื้นที่ และ รองผู้อำนวยการสำนักงานเขตพื้นที่ รายงานการนิเทศ : สำหรับศึกษานิเทศก์ และบุคลากรที่ทำการนิเทศฯสถานศึกษา รายงานการตรวจเยี่ยม : สำหรับบุคลากรทางการศึกษาและเจ้าหน้าที่ที่ออกตรวจเยี่ยมสถานศึกษา เลือกบันทึกข้อมูล

|   | SASR anni.ws.1                            | tisk fatile nounder nounder nounder landslike faterooke      | 🗃 อัดต่อ 💄 กลุ่มหน้อบายและแมง� * |  |  |  |
|---|-------------------------------------------|--------------------------------------------------------------|----------------------------------|--|--|--|
| Ż | > การองรวาเมือม                           | บันทึกการตรวจเอียม                                           |                                  |  |  |  |
|   | วังทั้งการเกาะเรื่อม<br>ขวามการเกาะเรื่อม | uterBinafaun<br>2553<br>makaul                               |                                  |  |  |  |
|   |                                           | fa des T                                                     |                                  |  |  |  |
|   |                                           |                                                              |                                  |  |  |  |
|   |                                           | Council Well council                                         |                                  |  |  |  |
|   |                                           | Exact a via com<br>Exact a via com<br>Obtinenta subscription |                                  |  |  |  |
|   |                                           | - AM                                                         |                                  |  |  |  |

กรอกข้อมูลให้ครบ สามารถแนบไฟล์ภาพได้ เมื่อเสร็จสิ้นแล้วให้เลือกบันทึกทุกครั้งที่มีการเปลี่ยนแปลงแก้ไข ข้อมูล